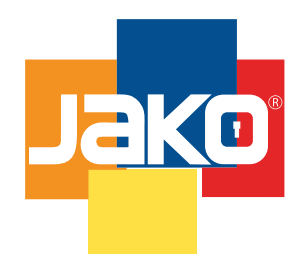

# JKBTNX1

Unescalable format

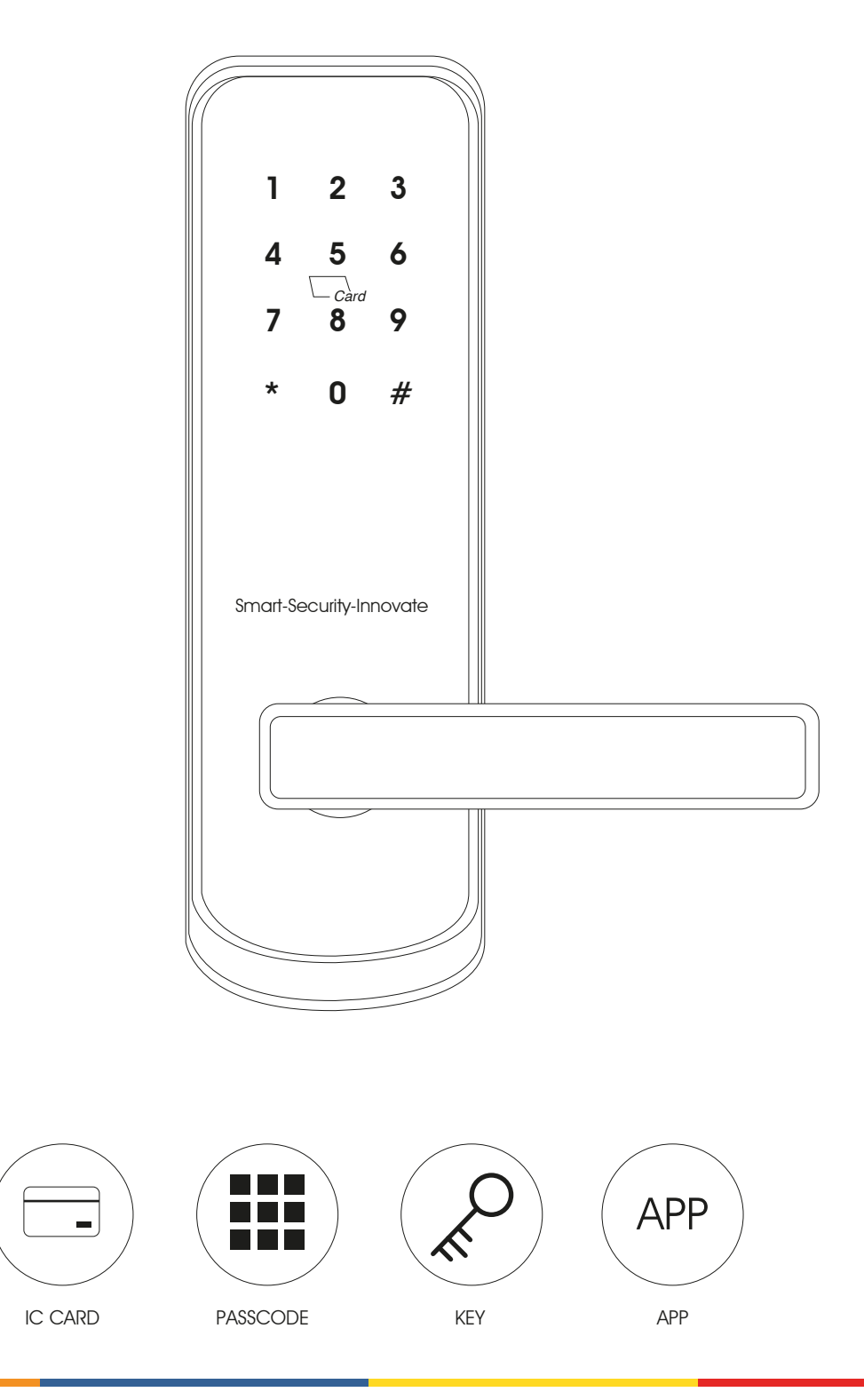

www.jako.biz

1

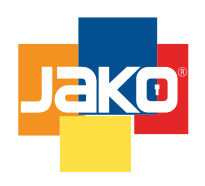

Unescalable format

| Material            | 5# Zinc alloy, 304# stainless steel, ABS |  |  |
|---------------------|------------------------------------------|--|--|
| Available Color     | Satin Nickle and Black Nickle            |  |  |
| Door Thickness      | 38-55(mm)                                |  |  |
| Communication       | Bluetooth 4.0 BLE                        |  |  |
| Support OS          | iOS 7.0 or above, Android 4.4 or above   |  |  |
| Арр                 | TTLock                                   |  |  |
| Battery Life        | 10000 times normal open(12 monthes)      |  |  |
| Power Supply        | DC6v:4pcs AA alkaline batteries          |  |  |
| Static Current      | 45uA<br>< 200mA                          |  |  |
| Dynamic Current     |                                          |  |  |
| Unlock Way          | IC card, Passcode, APP, Mechanicalkey    |  |  |
| Unlock Time         | 1-1:5 seconds                            |  |  |
| Working Temperature | -20 45 degree                            |  |  |
| Working Humidity    | 10% 95%                                  |  |  |
| IP Class            | IP62(Not standard)                       |  |  |
| Available Mortise   | 60 single latch                          |  |  |
| WiFi Gateway        | Available                                |  |  |
| Packing             | Carton box with EPE inside               |  |  |

## 2 PRODUCT SPECIFICATION

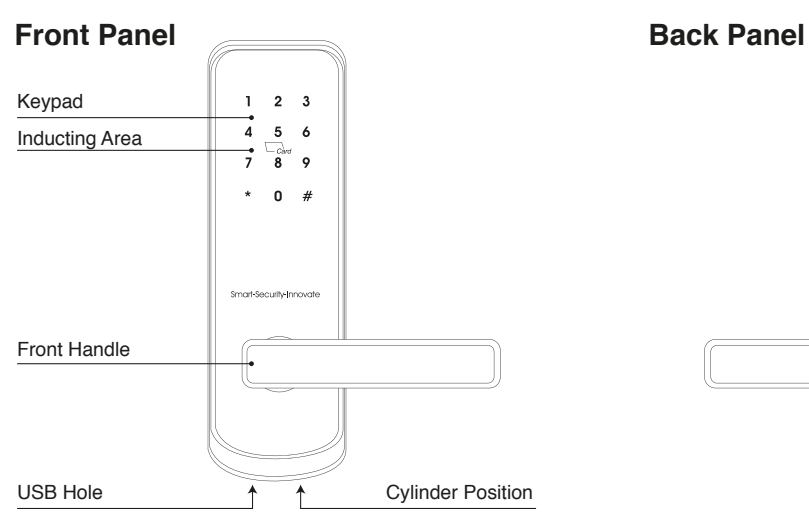

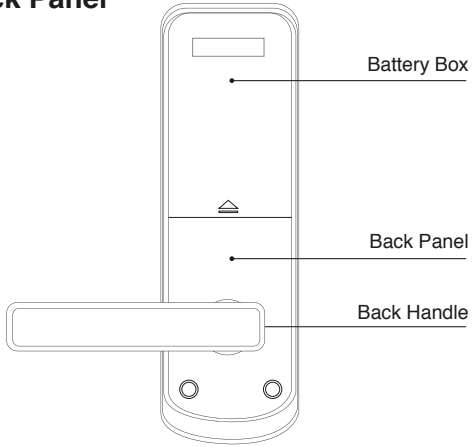

## Available Mortise:

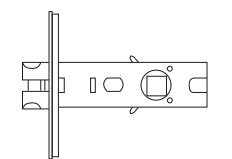

60mm(2-3/8") single latch

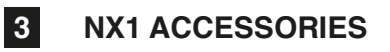

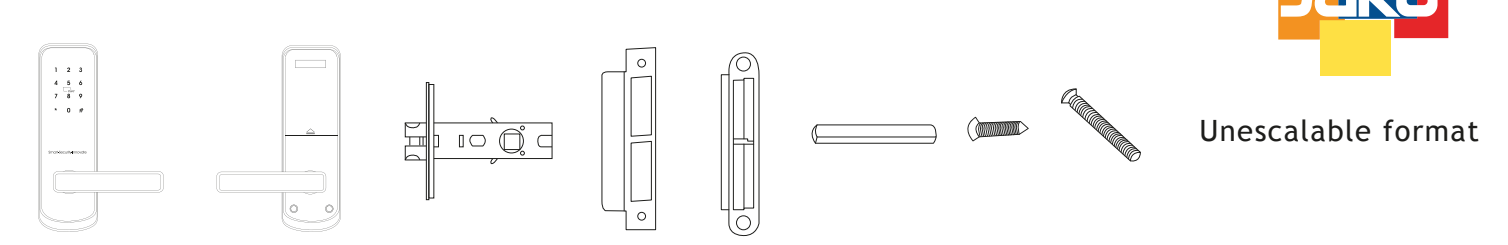

## 4 INSTALLATION STEPS:

## **1. ASSEMBLE MORTISE AND PANEL**

1.1 Assemble Mortise

1.2 Cross the small latch, fix the front panel

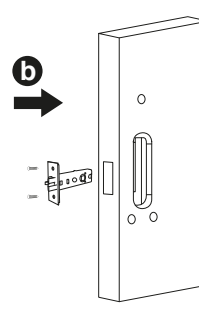

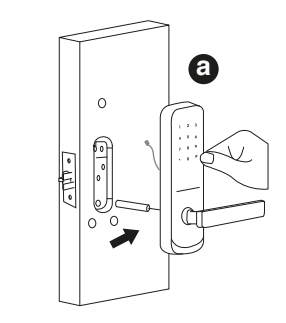

1.3 Connect the cable and fix the back panel with front panel

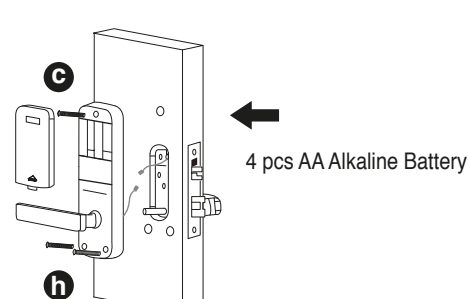

## 2. CHANGE HANDLE(RIGHT TO LEFT)

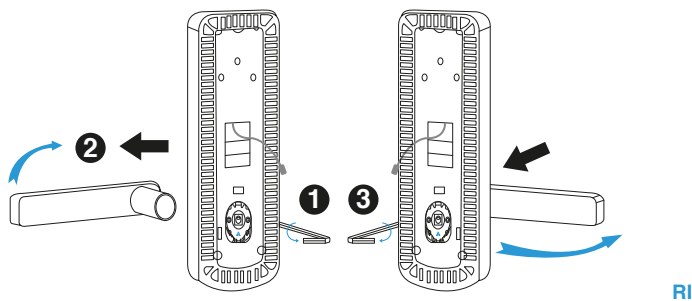

2.1 Take off the screw from the handle head2.2 Rotate the handle 180 degree from right to left position

## **3.HANDLE DIFFERENCE (RIGHT & LEFT)**

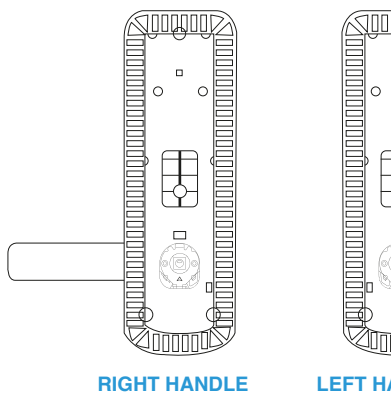

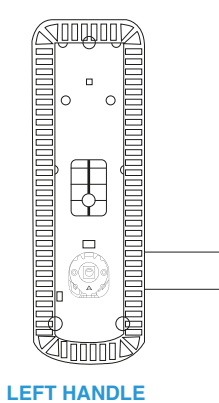

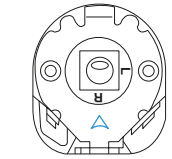

**RIGHT SIGN ON CLUTCH** 

### **TURN RIGHT TO LEFT**

2.3 Tighten the screw 2.4 Tu

2.4 Turn the clutch sign from R to L

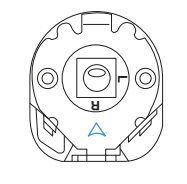

**RIGHT ON CLUTCH** 

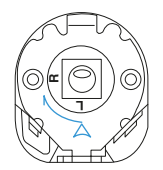

LEFT ON CLUTCH

www.jako.biz

## **Operations for Bluetooth Digital Lock**

Download and install our **TTLock** app from the App Store or Android Store. You can also turn to us download the software, please real this manual carefully before instalation and keep it properly.

\* 💶

#### Attention

• Please turn on your phone's bluetooth function before any operation.

#### 1. Add one smart lock on your phone

• When adding the door locks, operations must be completed

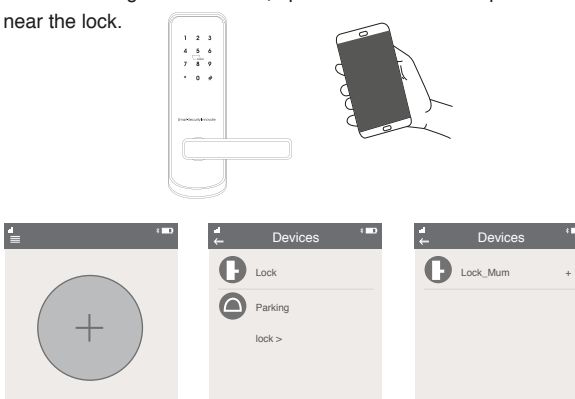

Step 1: Click "+" button

Step 2: Select the lock Step 3: Click the device name

• In step 3, there will be one + after the name of door locks, notice the door lock can not be added if there is no "+" sign. The interface will jump back to the key list after adding successfully, if the operation is failed, please repeat the above steps and view the device list in steps3, Makes sure your mobile is turned on with bluetooth function and the door lock is powered with the battery already.

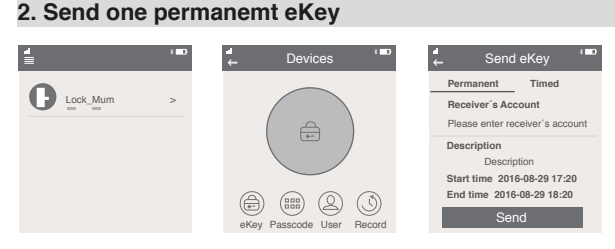

Step 1: Click the device name Step 2: Click the eKey Step 3: Enter the receiver info

If you are not the lock administrator, please contact the device administrator and ask for the secondary authorization for this lock.
This feature requires the receivers to install the APP in their phone and register one account already.

### 3. Send one timed eKey

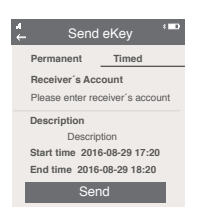

### 4. Send a timed passcode

• Passcode is with four types: Permanent, timed, cylic and one-time you can set the passcode accordingly.

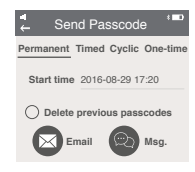

• Permanent passcode will not expire, but the administrator can delete them in the user list at any time...

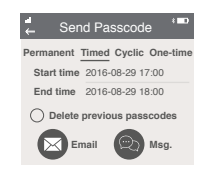

Notice: If you tick the (Delete previous passcode), all the passcode that have been used on the lock will be deleted while the new generated passcode is used on the first time.

• The passcode shall be used once within 24 hours after the start time, otherwise it will be invalid.

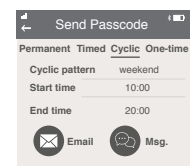

• The cyclic passcode's cycle is one week and can be used cyclically for one defined period of time. For example, if the time is valid when setting to 10:00-20:00 every weekend, the user can only open the door at the setting time every weekend and can not open the door at any other time.

• The passcode shall be used once within 24 hours after the start time, otherwise it will be invalid.

#### 5. Send one-time eKey

| ← Se       | nd Pa | sscod    | e * <b>=</b> • |
|------------|-------|----------|----------------|
| Permanent  | Timed | Cyclic   | One-time       |
| Start time | 20    | 16-08-2  | 9 17:00        |
|            | mail  | <b>Q</b> | Msg.           |

### 6. User management

• Passcode is with four types: Permanent, timed, cyclic and one-time you can set the passcode accordingly.

| eKey         Passcode         Freeze         Delate           Ø User 1         To download         Unloak<br>2016-09-20 19:17:21         Unloak<br>2016-09-20 19:17:21           Ø User 2         In use         Unloak         Unloak | - User Record      | la<br>← User                  |
|----------------------------------------------------------------------------------------------------|--------------------|-------------------------------|
| User 1         To download         Unlock<br>2016-09-20 19:17:21           User 2         In use         Unlock<br>2016-09-20 12:11:41                                                                                                 | eKey Passcode      | Freeze Delete                 |
| Unlock 2016-09-20 12:11:41                                                                                                    | User 1 To download | Unlock<br>2016-09-20 19:17:21 |
|                                                                                                    | User 2 In use      | Unlock<br>2016-09-20 12:11:41 |

• During the authorized period of time, the receiver can unlock the lock without times limit, after the limitation of time, it will be invalidated automatically.

## www.jako.biz

• In the list of eKey user management, click the user perform the according operation:

(Modify Validity): click the  $\ensuremath{\mathcal{D}}$  to modify the validity period of user's previous eKey

(Freeze): The user key can be temporarily frozen so that it is disabled the unlock function.

The function can be recovered after freezing is removed. (Authorize): Authorize the receiver to send an eKey or passcode to other users, In all of the above operations, the phones of two parties need to connect to the internet, if the users can not connect the network correctly, the administrator's command will be responded after the internet is connected.

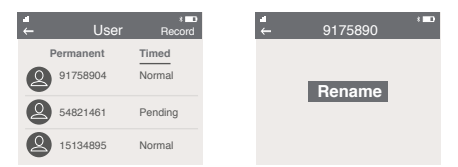

• In the list passcode user management, you can label the user. Click the user to perform the according operation: (Rename): This function can label the user and facilitate the management of passcodes.

(Delete): This function can delete the user directly.

## 7. Unlocking Records Query

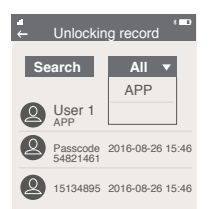

• Each time the ordinary user unlocks the lock with the ekey sent by the administrator, one record will generated automatically and send to the administrator's phone app.

## Attention

• If one lock has been added by one phone, it can not be added by other new phone unless:

1. The previsous administrator delete it from his APP next to the lock.

2. The reset button on the lock is long pressed for initializa
Deleting the passcode must be operated next to the lock.
Enter the software interface and click the "≡" button to add locks as the pop-up list suggest.

## 8. Key Setting

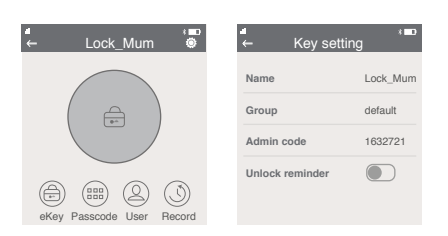

• Enter the device interface and clic the "\* button to name the device and view the current administrator's passcode.

## 9. System Setting

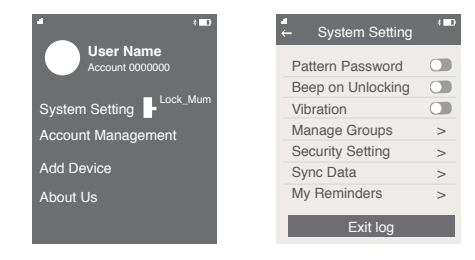

• Enter the software interface and click the "\equiv "button, the options can be selected in the pop-up users.

## **10. Security Setting**

| ← System Setting                        | * • |
|-----------------------------------------|-----|
| Reset Verification                      |     |
| Delete Admin eKey Verification          |     |
| Send eKey Verification                  |     |
| Change Management Passcode Verification |     |
| Send Passcode Verification              |     |
| Authorize Verification                  |     |
|                                         |     |

• The verification function in the security setting is to prevent the illegal operation on a stolen or lost mobile phone. This function is only activated when the administrator operates the device and manages the users.

## **11. Account Management**

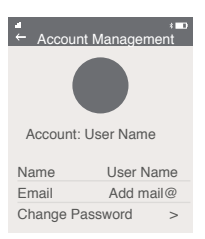

• Click the option to pop up the picture the uploading feature and set the image, display your account, mailbox and other information. To modify the password, verification of original password which is needed.

## WiFi Gateway

• The WiFi gateway function in the APP is to allow the user to remote change the passcode, this is to enable the user to modify/delete the passcode when they are not close to the door lock. Under the system setting, you can find the gateway option.

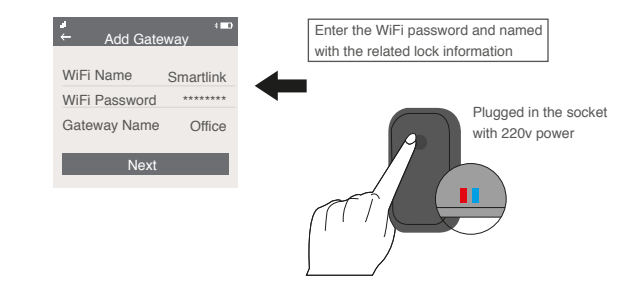

After the step is finished, the WiFi router will be linked with the door locks. Then you can remote change the passcode or valid time for the door locks

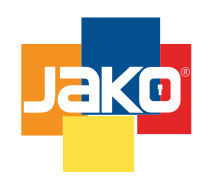

Unescalable format

# 6 SALES AND SERVICE TERMS

Please read the manual carefully before usel.

Limited 1-Year Electronic Warranty Limited Lifetime Mechanical and Finish Warranty. This NX1 product comes with a 1-Year Limited Warranty on Electronic Parts and a Limited Lifetime. Mechanical and Finish Warranty against defects in materials and workmanship under normal use to the original residential user.

Proof of purchase and ownership is required for the warranty to be in effect.

- Any change submit to our confirmation.
- Any error or question in our manual or sales term, please feel free to contact with us.
- It is forbidden to copy our manual and for other usage, except the authorized company and users.
- For any wrong operation or installation to the user or third party, we do not responsible for the duty.
- For the damage caused by anthropic factor or inevitable reason, we do not pay for the loss or maintain for free, please check our after sale service terms.

• Please do not take apart the lock if you are not technician, if necessary, please make the operations under the guide of technician.

• Notice: there maybe a little difference for product picture with real product, please subject to our real products.

• After changing the battery, please do not throw away the battery, kindly refund to recycle bin in case of pollution!

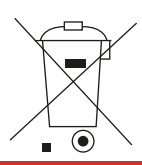